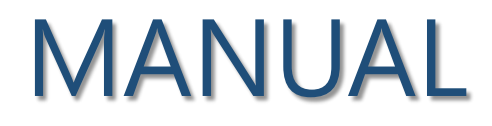

## Welcome\_KAIST Manual Android

**Information & Communication Team** 

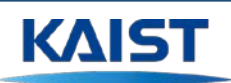

## MANUAL

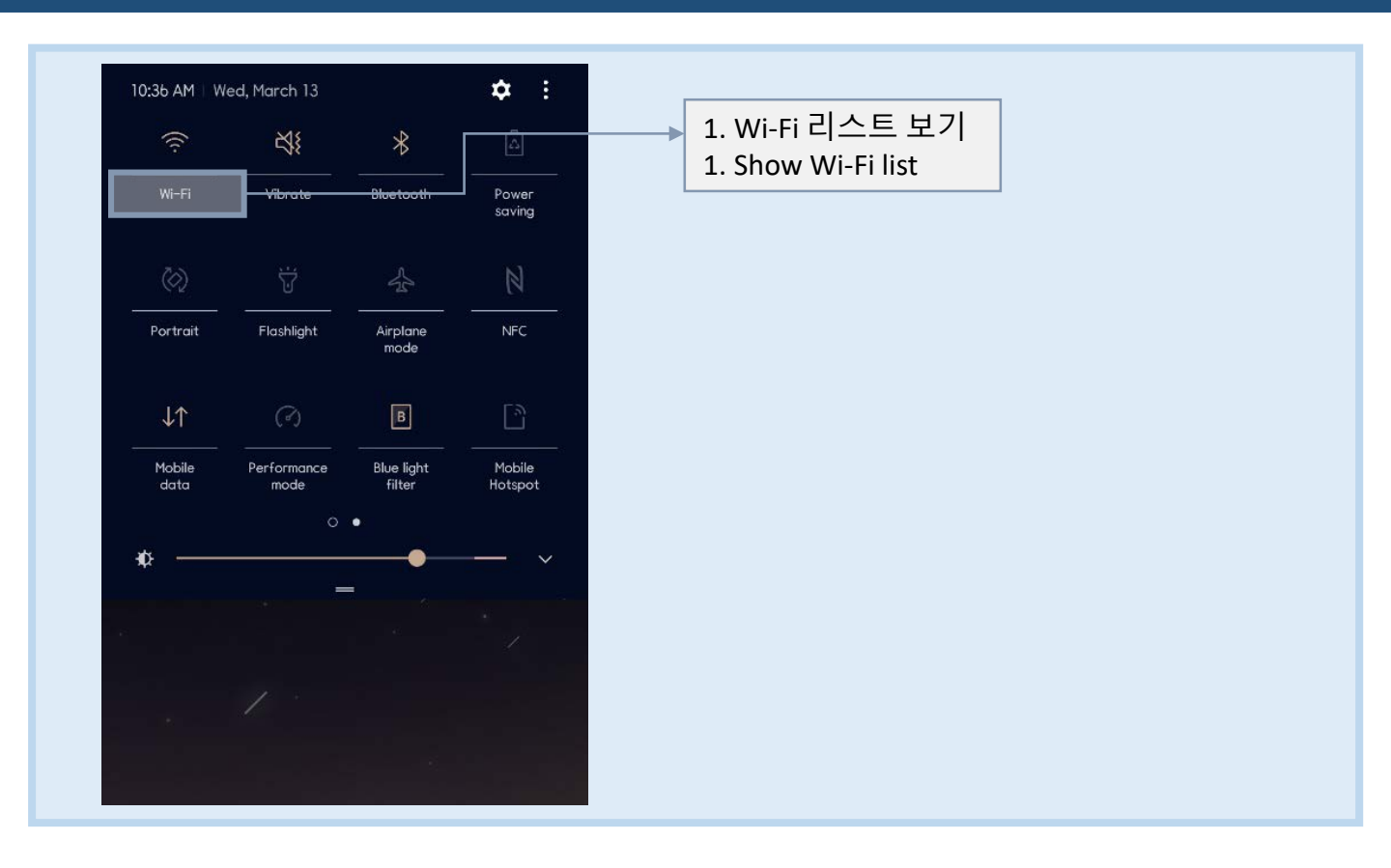

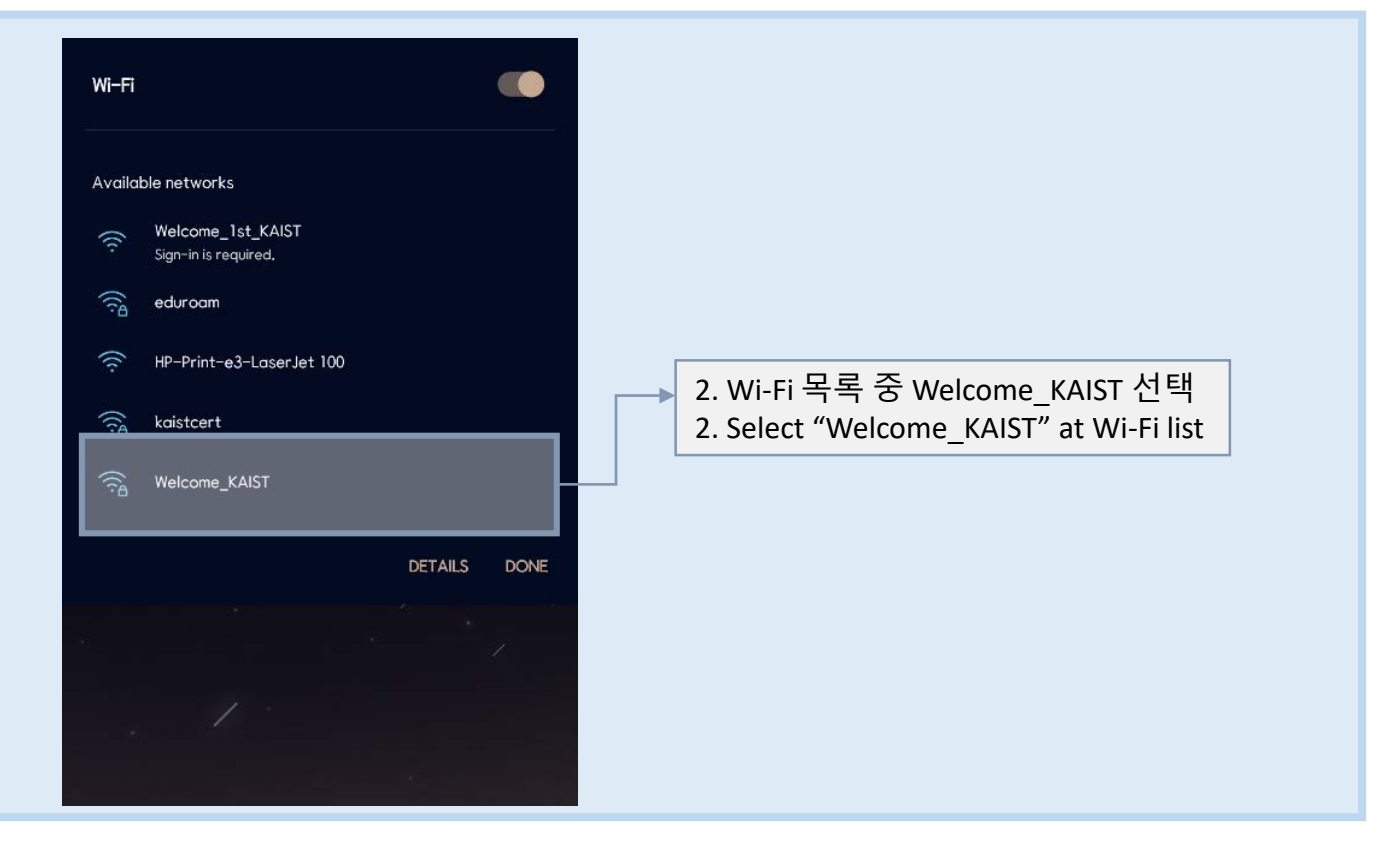

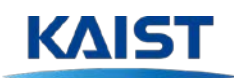

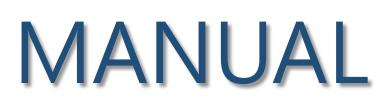

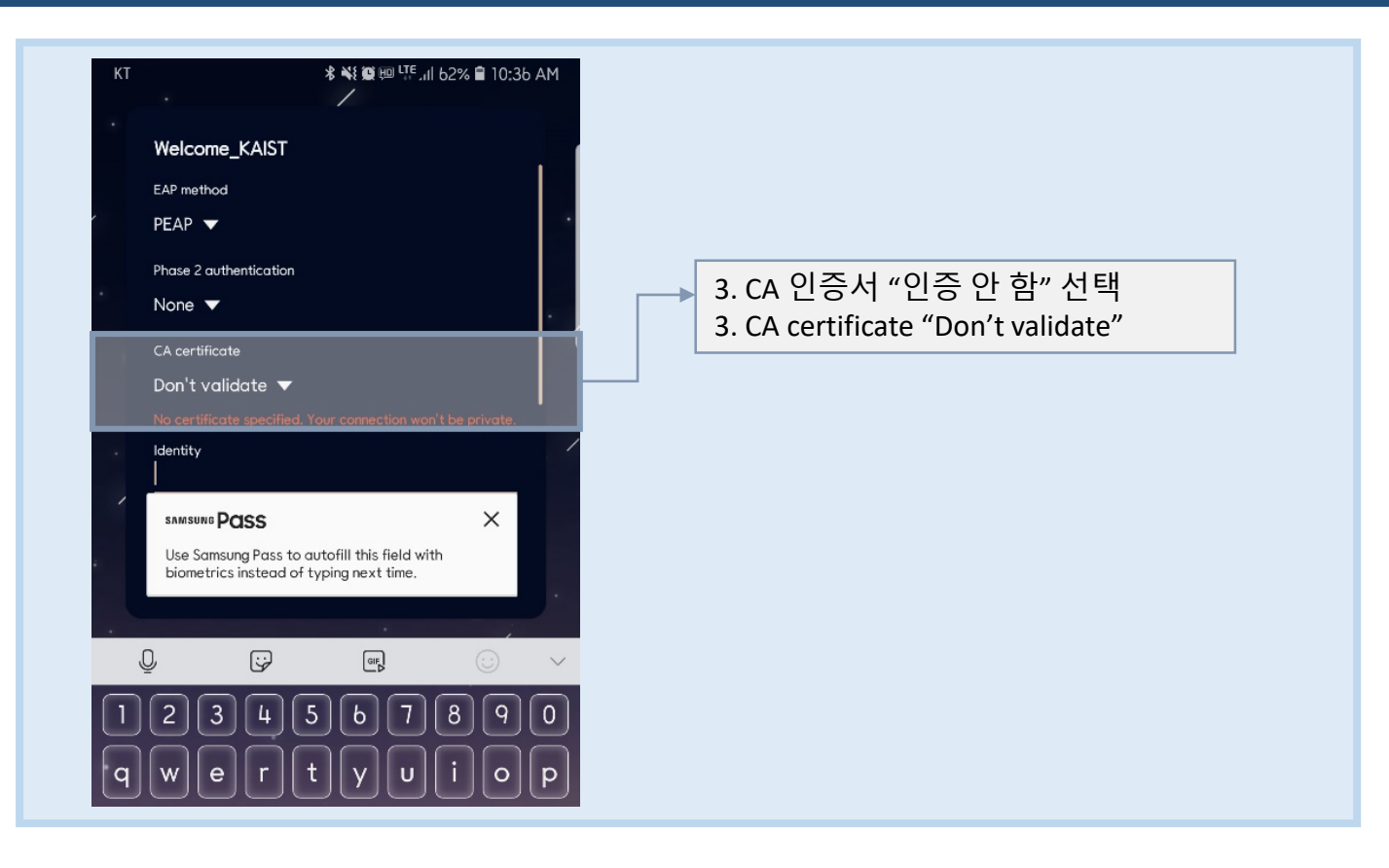

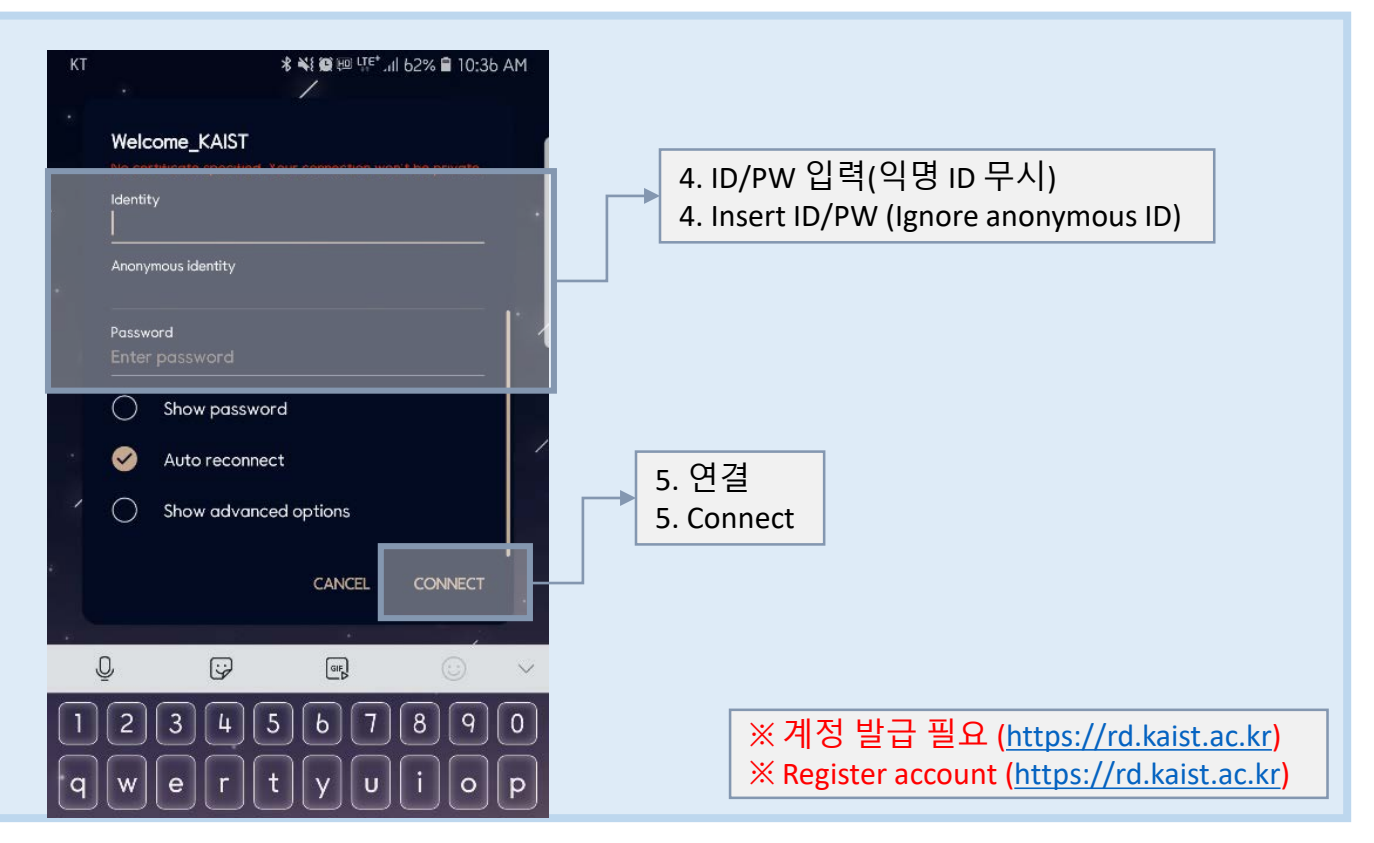

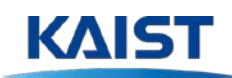

## MANUAL

| Current network                                                 |              | → 6. 연결<br>6. Check | 확인<br>the connection |  |
|-----------------------------------------------------------------|--------------|---------------------|----------------------|--|
| ිසි Connected<br>Available networks                             |              |                     |                      |  |
| Welcome_1st_KAIST           Sign-in is required.                |              |                     |                      |  |
| eduroam                                                         |              |                     |                      |  |
| <ul> <li>HP-Print-e3-LaserJet 100</li> <li>kaistcert</li> </ul> |              |                     |                      |  |
|                                                                 | DETAILS DONE |                     |                      |  |
|                                                                 |              |                     |                      |  |
|                                                                 |              |                     |                      |  |
|                                                                 |              |                     |                      |  |

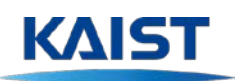